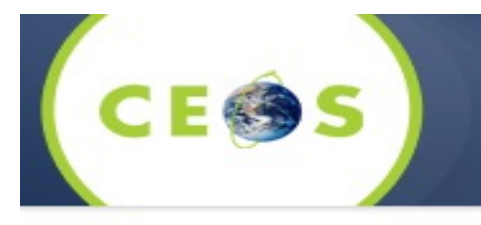

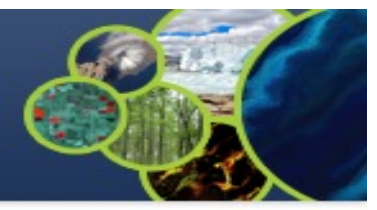

### ARD Services for ECV Data in CEOS WGISS Carbon Community Portal

Liping Di NASA/NOAA/ISO TC211 Idi@gmu.edu October 20, 2021

#### Executive Summary

- Essential Climate Variables (ECV) are key data sets for climate change studies
- Analysis-ready Data (ARD) is the data products that have been processed to a minimum set of requirements and organized into a form that allows **immediate analysis** with a minimum of additional user effort and interoperability both through time and with other datasets (defined by CEOS).
  - Immediate analysis requires that data obtained by the data users exactly matches users' specification in the format, projection, spatial/temporal coverage and resolution, and parameters so that it can be ingested into user's analysis system immediately without further efforts.
  - Since individual data users and projects have different requirements, personalized services for customizing the data must be provided in order to meet the requirement of immediate analysis, which we call ARD services.
  - Most of ECV data provides don't provide such service
- CEOS WGISS is a WGISS data portal for providing data discovery and access services to Carbon science community. All ECV datasets are accessible through the portal
- ARD services have been prototyped for the ECV datasets discoverable and accessible through the portal

### Approach

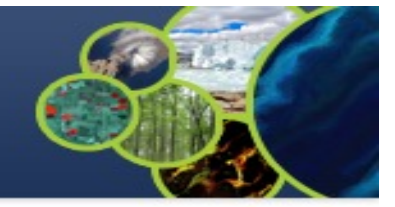

- OGC Web Coverage Service (WCS) is the standard selected as the interface specification for delivering ARD services
  - WCS specification allows clients to specify the format, projection, spatial/temporal coverage and resolution etc for the requested data
- The Carbon Portal conducted data discovery and access in two steps:
  - step 1: Data collection search and step 2: granule search to search granules in the collection
  - ARD services are enabled on results of granule search if the collection is an ECV
- If the ECV data provider has implemented the WCS service for the dataset, the portal will directly communicate with ECV provider's WCS server for ARD service
- If the ECV data provider does not have the WCS service, the portal's server will download entire granule and stage it on the portal server to provide ARD service

#### Discovery and Access of ECVs through the CEOS WGISS Carbon Community

- Progress
  - Revised Architecture
    - o ECV Inventory v3.0 records are converted as a unified form of the portal predefined metadata format by a converting tool
    - Retrieve collection metadata for ECV entries from CWIC/FedEO OpenSearch referred by Data Record Information

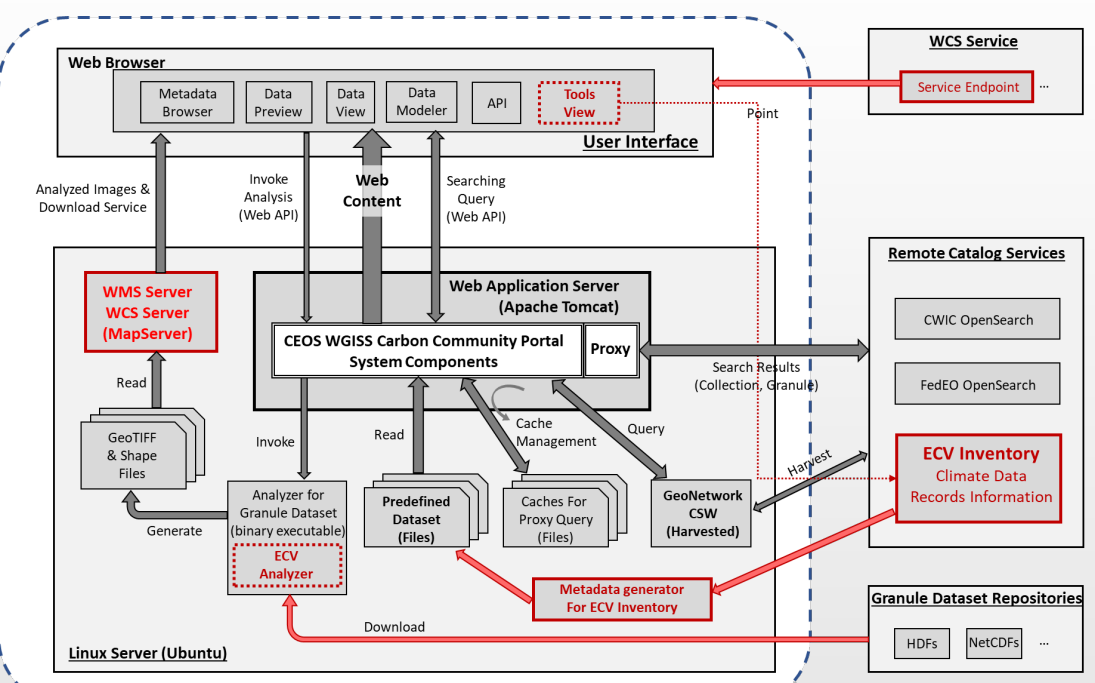

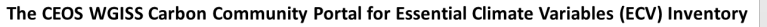

#### Discovery and Access of ECVs through the CEOS WGISS Carbon Community

- Progress
  - Creating ECV relative collection entries from ECV v3.0 Inventory records
    - o Each "Existing" ECV records have Data Record Identification
    - o A tool checks if the Data Record exists a collection-level search result of CMR/FedEO OpenSearch
    - o If exists, the collection entry keeps as a predefined metadata entry

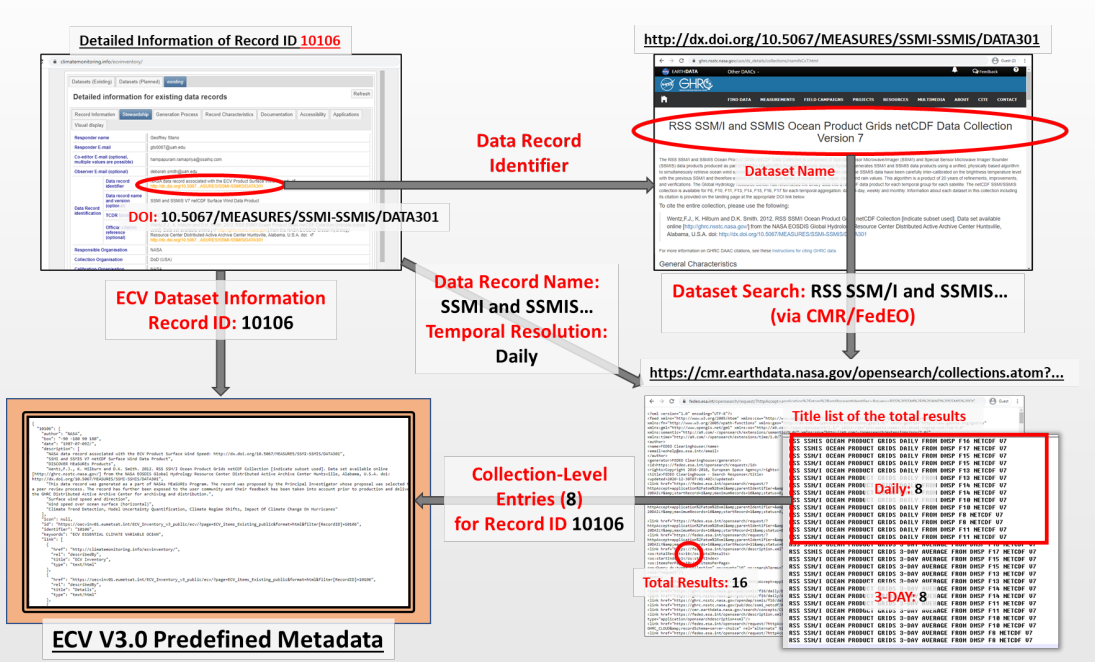

#### Content Improvements

- Progress
  - Function improvement ECV Inventory Connectivity
    - o Add predefined metadata based on ECV Inventory v3.0
    - o Generated by a tool
    - o List 1137 ECV inventory records (Same as WGClimate, 766 for Existing, 371 for Planned)
    - Added totally 356 predefined ECV relative collection datasets from ECV Records

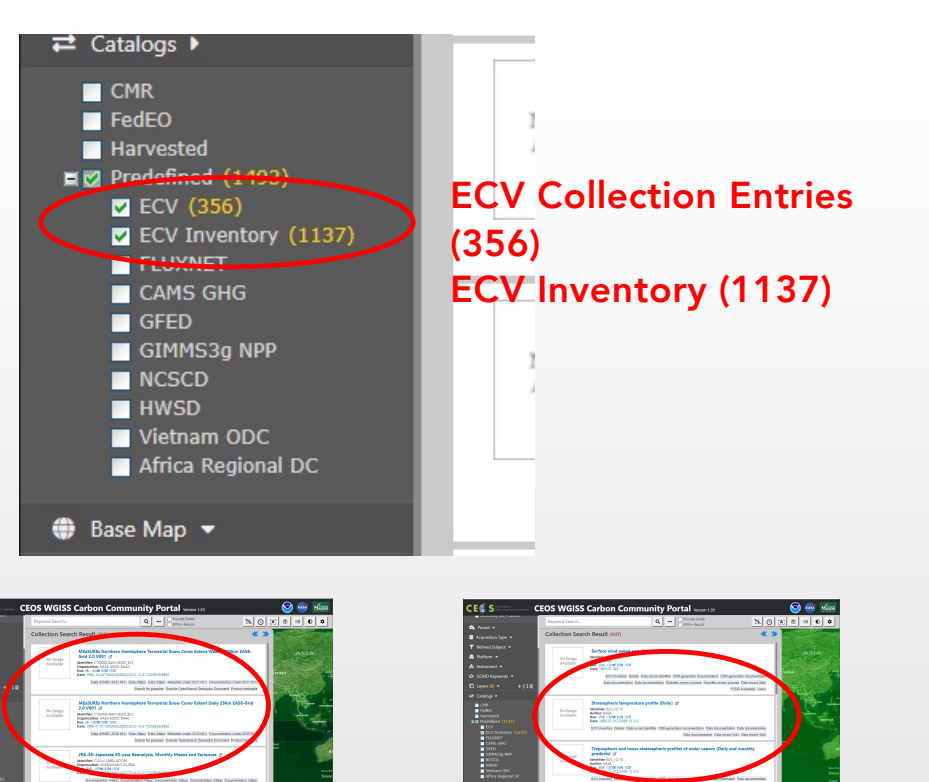

356 Collection Entries

1137 ECV Record ID in ECV Inventory

#### Function Improvement: WCS backend

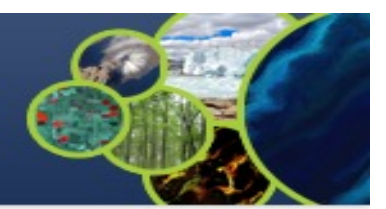

#### ARD service for ECVs in case that providers have no WCS services

- Support when user select one granule entry
- Download granule dataset file from given repository, and manipulate it for serving WCS
- Stage the data in portal backend server and generate a list of all coverages in the granule
- User specifies the specifications of data to download
- User obtains the customized data by downloading via WCS GetCoverage request
- ARD service for ECVs with data providers' WCS
  - Directly talk to provider's WCS
  - Without granule downloading and stage steps in the portal's backend server.

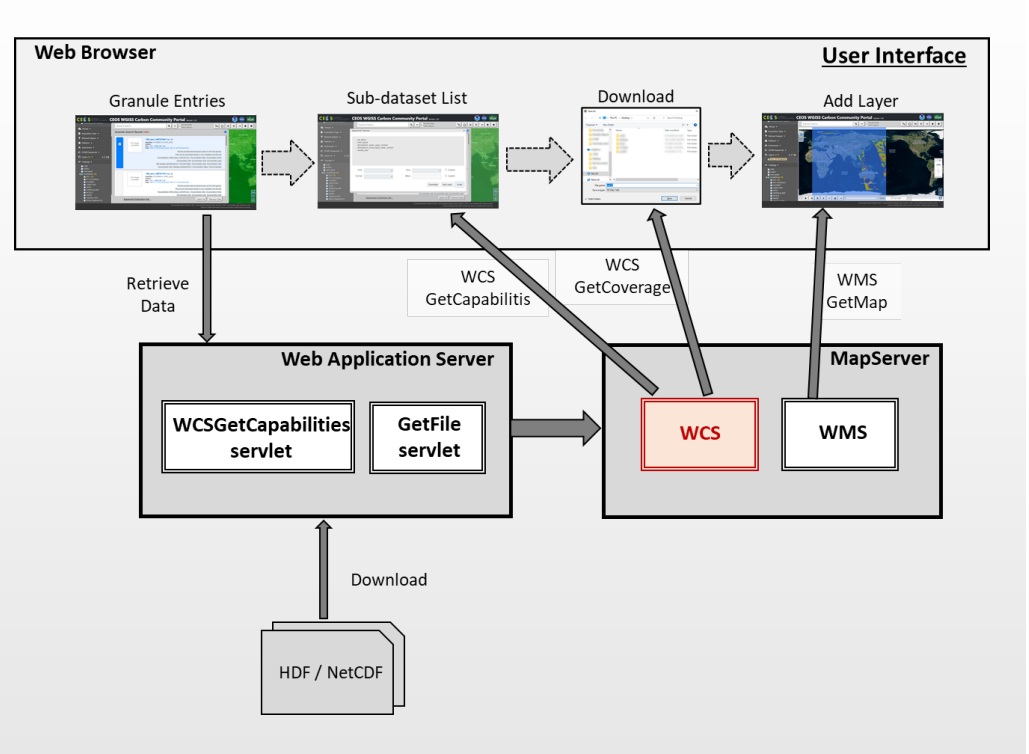

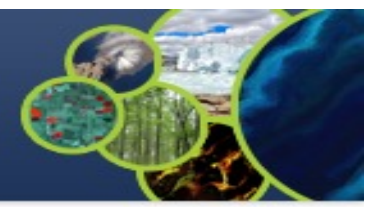

- Demo
  - Keyword: surface wind speed
  - Filter: daily
  - Date: 10/1/2021 10/3/2021
- Step 1 set Keyword and Filters
  - Enable category: ECV category
  - Type Keyword: surface wind speed
  - Enable Filter: daily
  - Result: 35 total collection entries

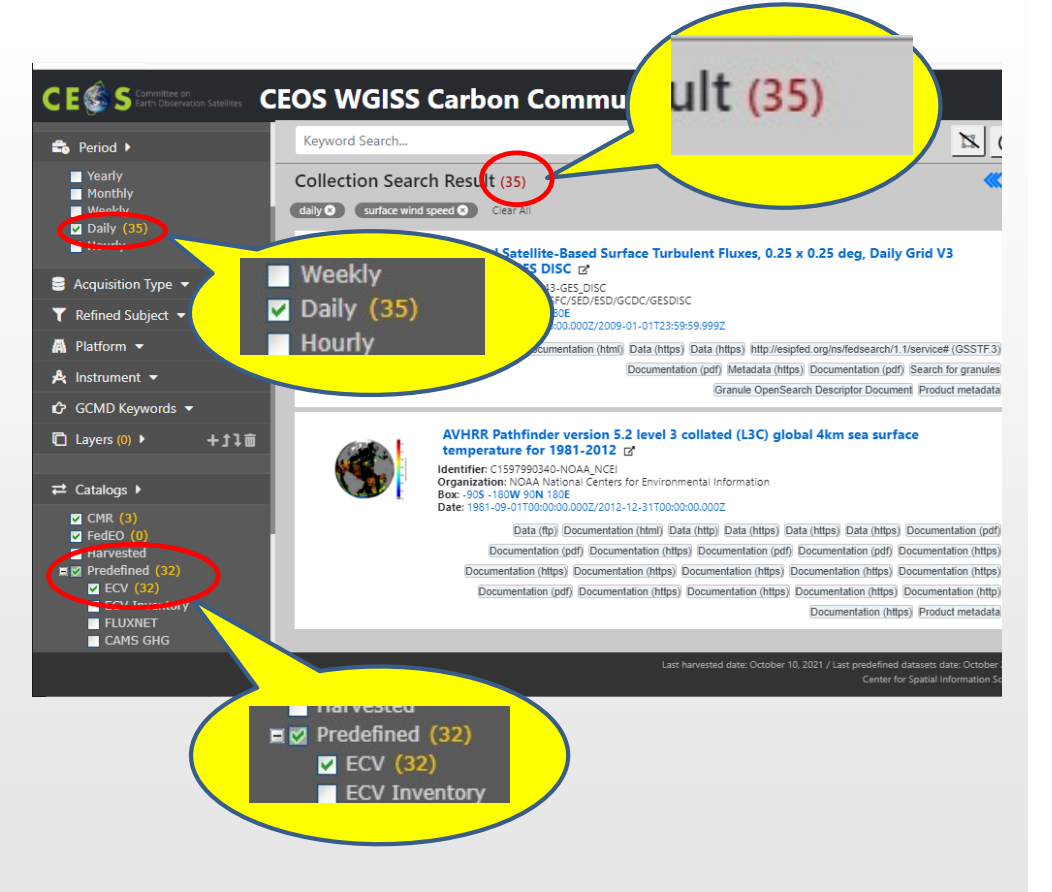

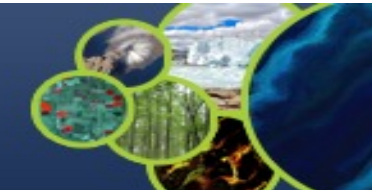

- Step 2 set Temporal Constraint
  - Click Temporal Constraint icon in Toolbar
  - Set both start and end date to 10/1/2021
  - Click Apply button
  - Result: 9 total collection entries

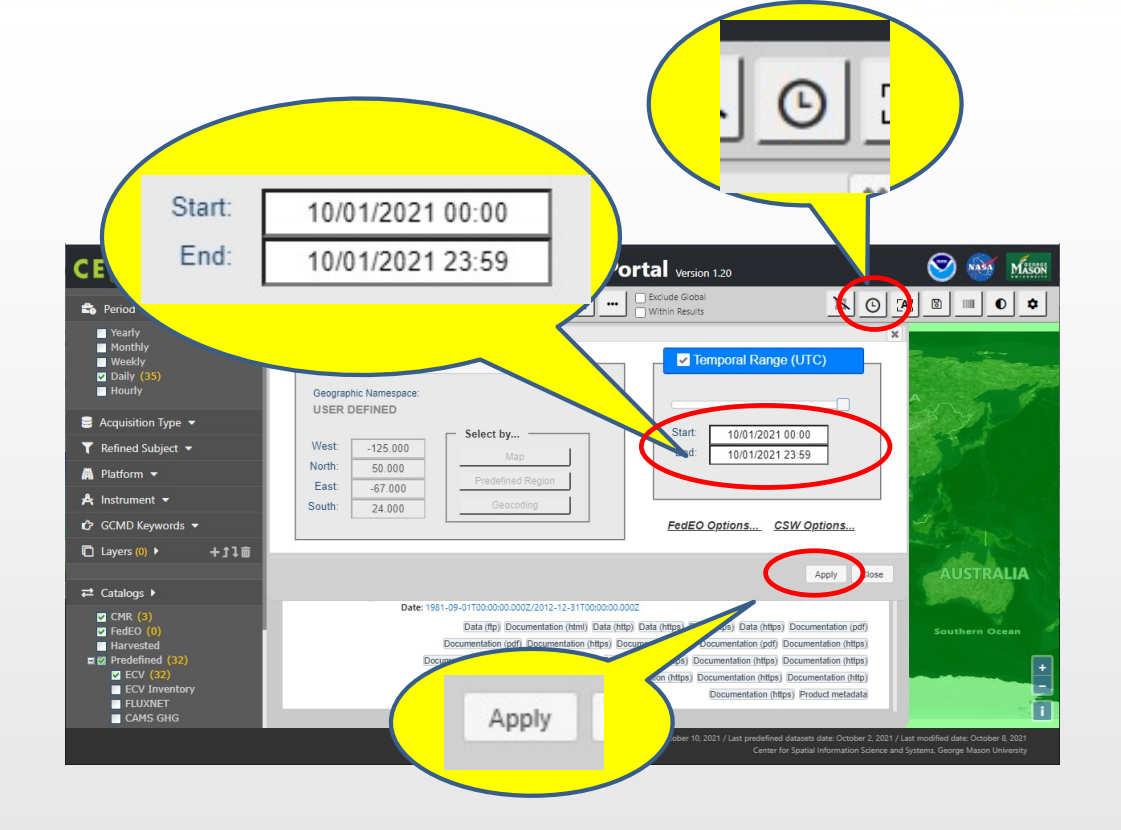

- Step 3 Select a Collection Entry and get granule entries
  - Scroll down and click the title, *"RSS SSMIS OCEAN PRODUCT GRIDS DAILY FROM DMSP F16 NETCDF V7*" entry
  - Results: 1 granule entry

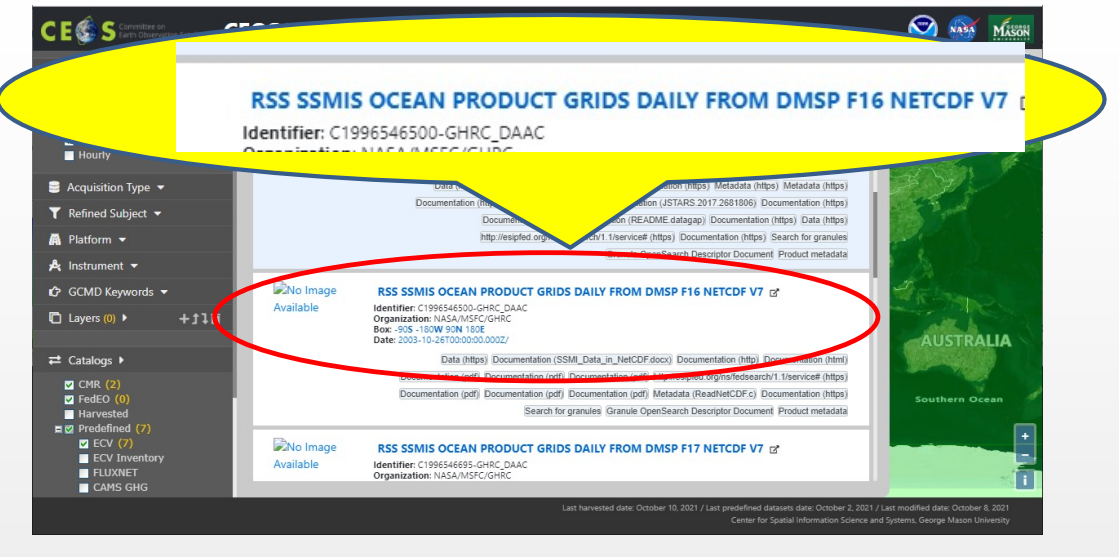

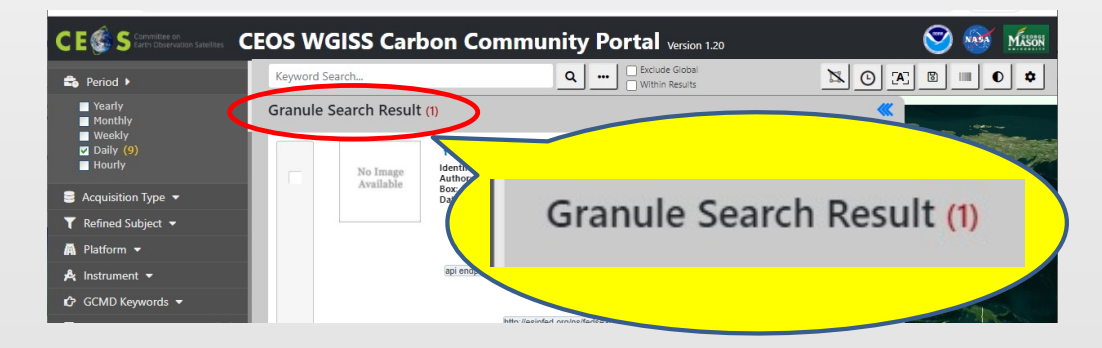

- Step 4 Retrieve Data
  - Select the Granule Entry
  - Click Retrieve Data button
  - Result: Shows WCS coverage list

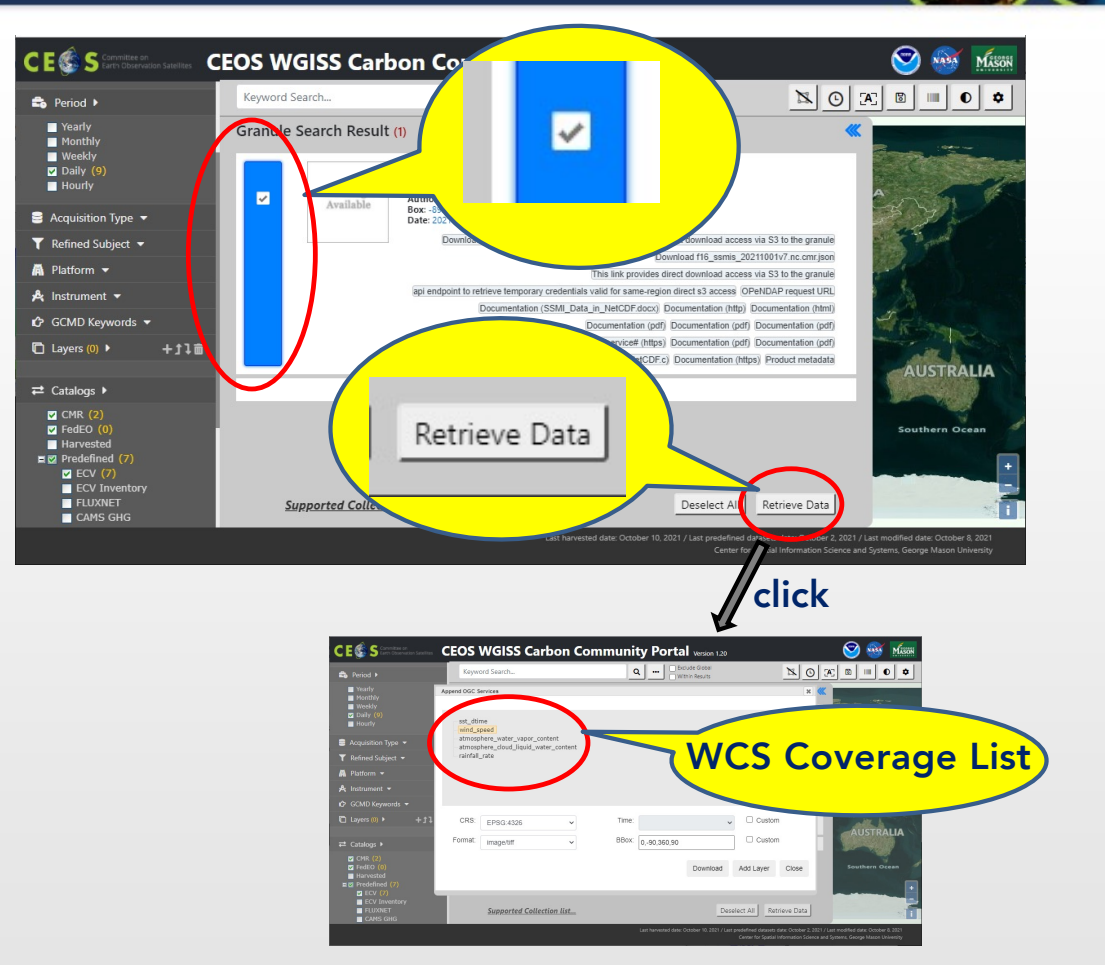

- Step 5 WCS GetCapabilities
  - Show WCS Coverage list
  - Select a "wind\_speed" subdataset
  - Select CRS to "EPSG:4326"
  - Select format to "image/tiff"
  - Edit bounding box by clicking BBox input area
  - Click "Download" button
  - Internally invoke WCS GetCoverage request
  - Result: Downloading a file

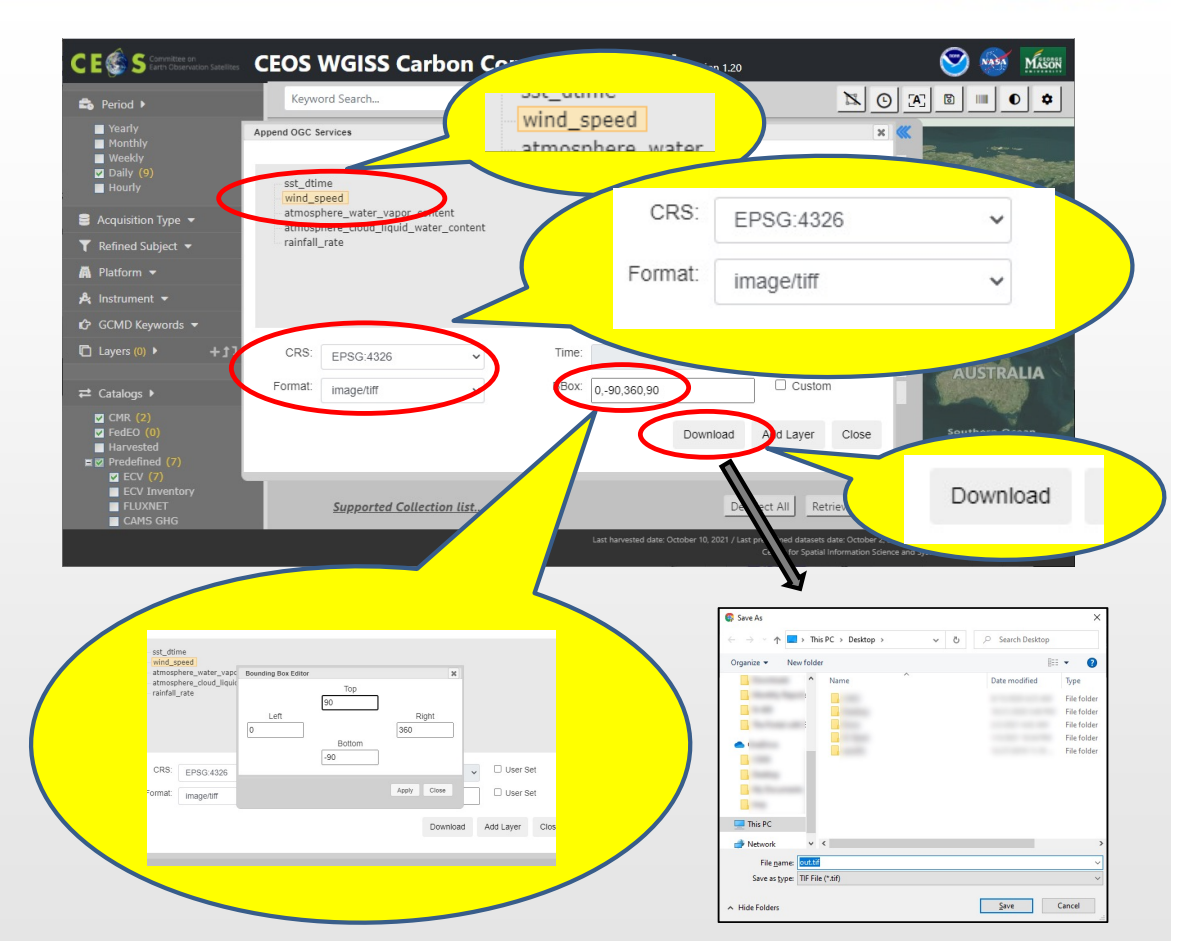

- Step 6 WMS Add Layer
  - Click "Add Layer" button
  - Added a layer on basemap
  - Select the layer "wcs\_XXXXXXX" in Layers menu on left-side
  - Click Opacity button in toolbar
  - Change Opacity for the layer

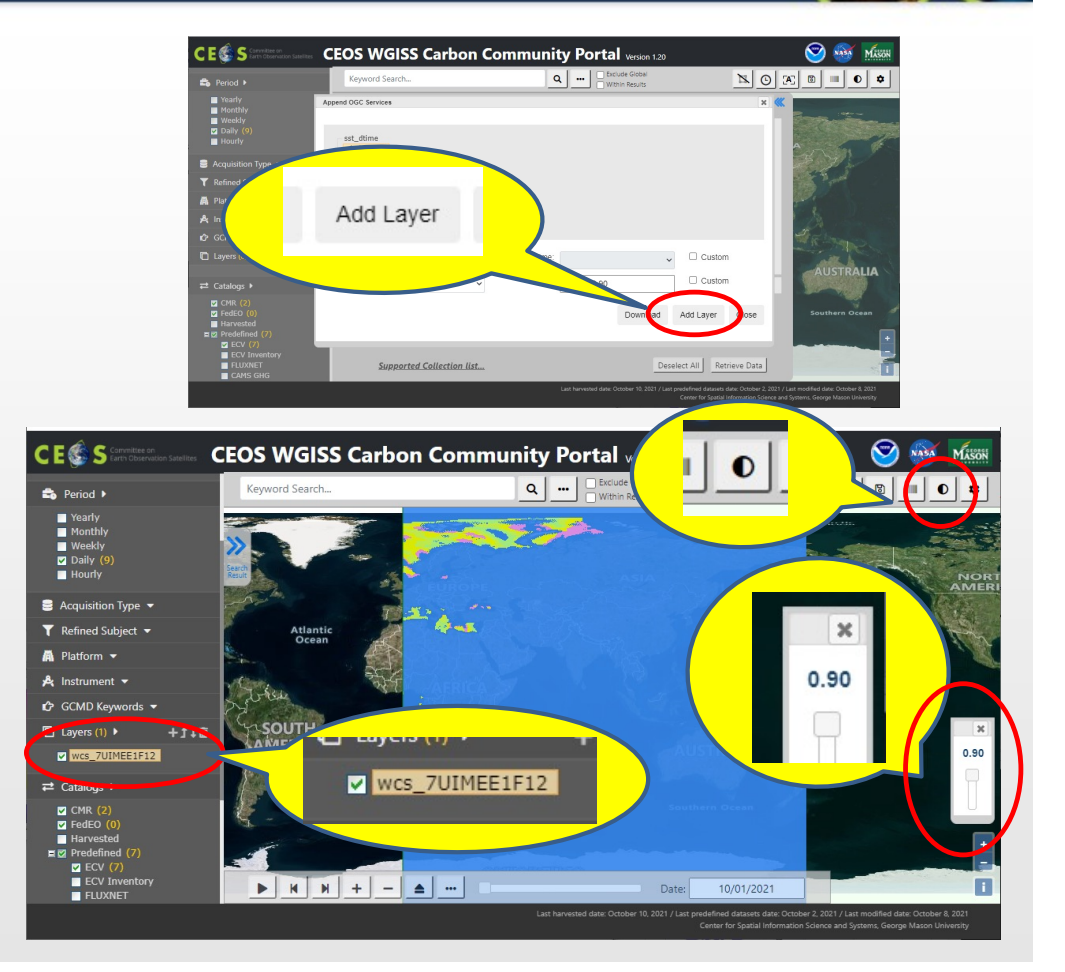

- Step 7 Optional Functions
  - Edit Colorbar
    - o Click "Update Layer" button
    - o Edit Interval and Color code values
    - o Click Update Layer
  - View Statistical Information
    - o Click "Statistics" button
    - o Popup statistical information panel

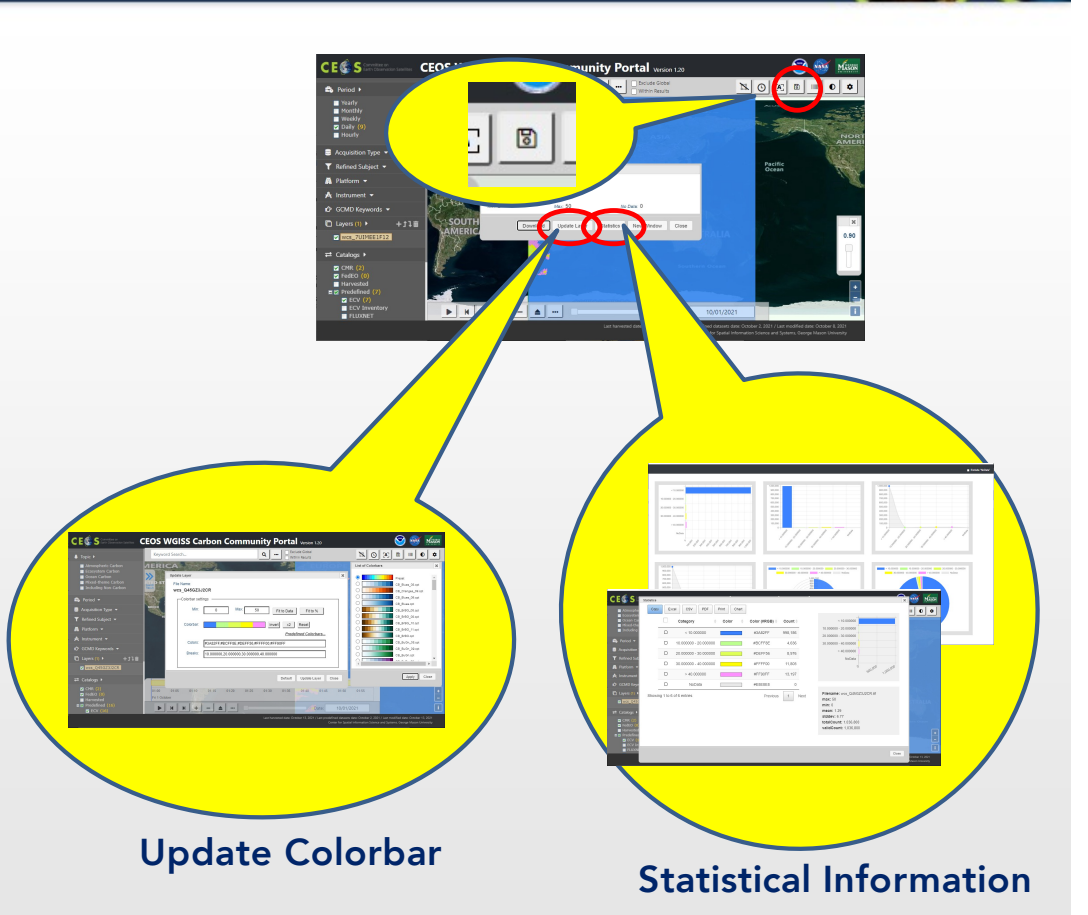

#### Analysis Ready Data Search for ECV (Demo, WCS Ready Dataset)

- Step 1 Search WCS Ready Collection Datasets
  - Type "WCS" in keyword area
  - Result: 43 collection entries
  - Click a dataset title in the search results
  - Make sure exist of WCS buttons in the entry
  - Result: Shows the granule search result

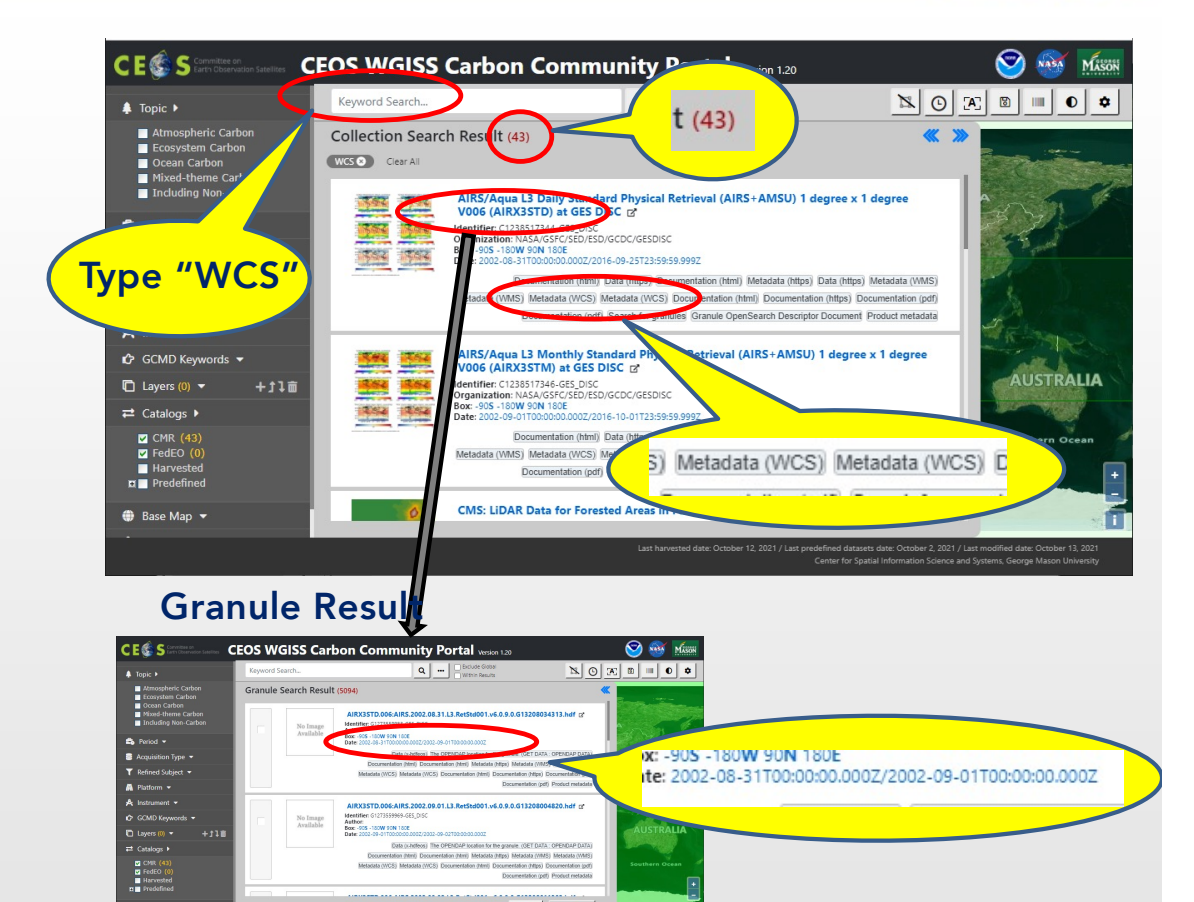

#### Analysis Ready Data Search for ECV (Demo, WCS Ready Dataset)

- Step 2 Invoke WCS GetCoverage request
  - Select desired granule
  - Click "Retrieve Data"
  - Result: Shows WCS dialog
  - Select a sub-dataset
  - Modify parameters
  - Click "Download" button
  - Result: Popup Save dialog box (or download immediately, depends on Web Browser setting)

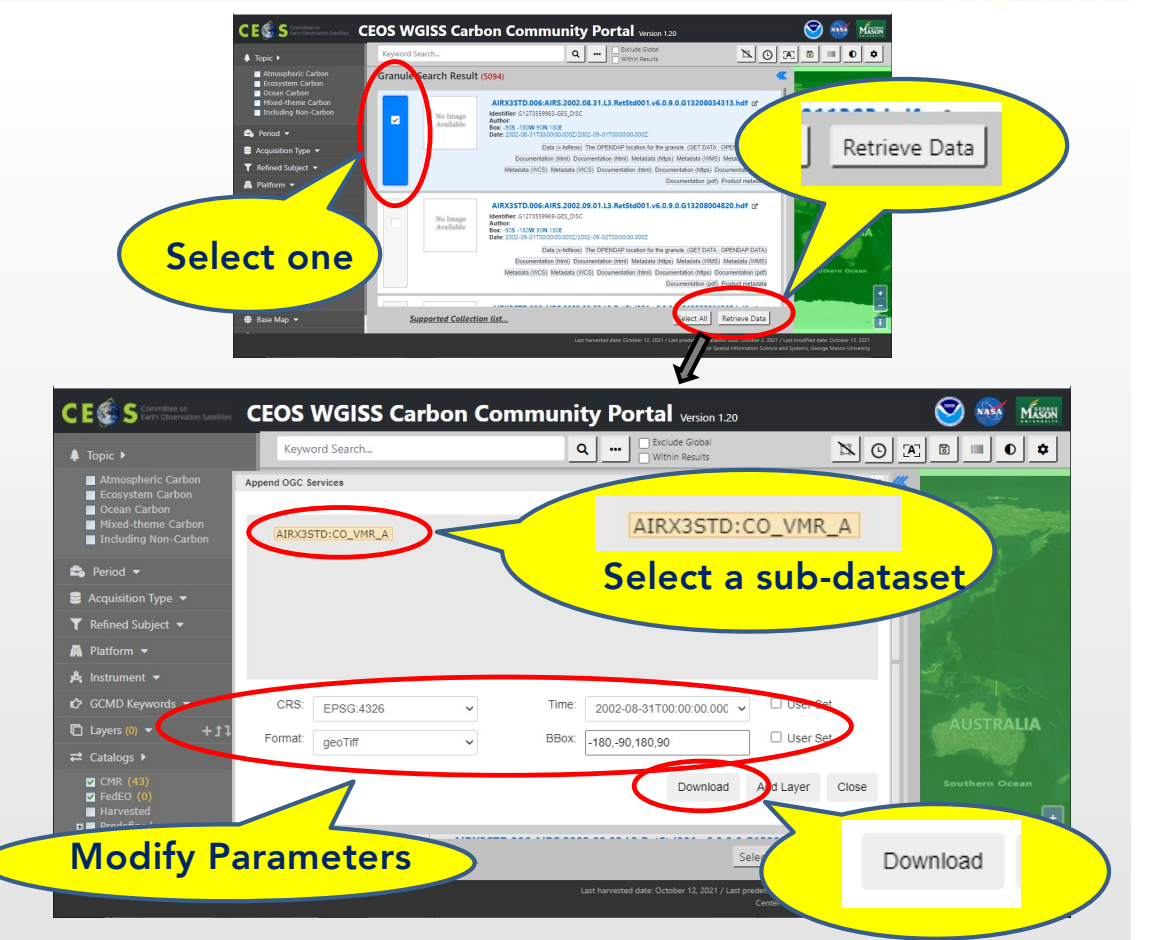